## **ISCRIZIONI AI SERVIZI SCOLASTICI**

Per accedere al sito di gestione dei servizi scolastici Sosi@web sono necessarie le credenziali SPID. Dopo l'autenticazione apparirà la Home page.

Fare clic sul pulsante Iscrizioni.

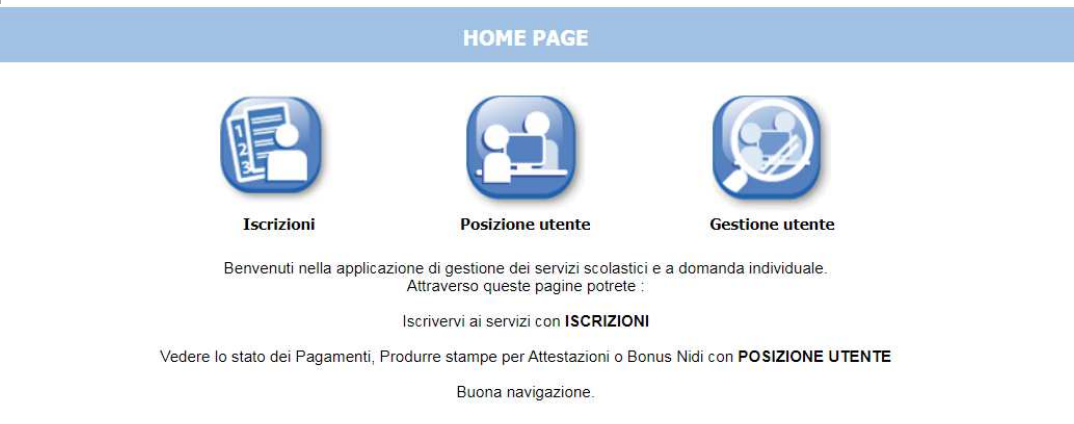

Fare clic sul pulsante Servizi Scolastici.

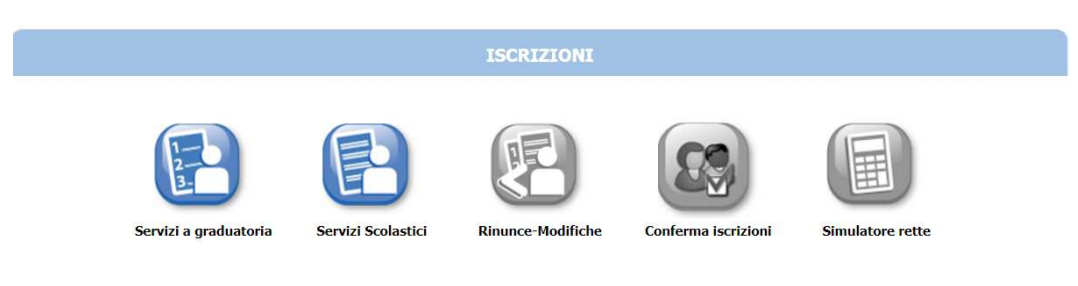

Fare clic sul pulsante Nuova domanda.

Nuova domanda

Fare clic sul Comune di appartenenza della scuola, scegliere il servizio e il nome della scuola. Fare clic su **Avanti**.

| SCELTA SERVIZIO / '                                                                                                    | TIPOLOGIA / ISTITUTO                                                                                                    |
|----------------------------------------------------------------------------------------------------|----------------------------------------------------------------------------------------------------|
|                                                                                                    | I <u>n</u> dietro <u>A</u> vanti                                                                                                    |
| <ul> <li>Scegliere II Servizio</li> <li>COMUNE DI BASTIGLIA</li> <li>BASTIGLIA REHEZIONE SCORASTICA</li> <li>BASTIGLIA TRASPORTO</li> <li>COMUNE DI BOMPORTO</li> <li>I COMUNE DI NONANTOLA</li> </ul> | <ul> <li>□ Tipologie per il servizio BASTIGLIA REFEZIONE SCOLASTICA<br/>REFEZIONE INFANZIXA<br/>REFEZIONE PRIMARIA</li> <li>□ Istituti<br/>INFANZIXA H.C. ANDERSEN</li> </ul> |
|                                                                                                    |                                                                                                    |

I non residenti nell'Unione Comuni del Sorbara non trovano nella scheda successiva il nome di tutti i familiari del nucleo. Per aggiungere il nome dell'alunno da iscrivere e degli altri componenti il nucleo familiare, fare clic su **Aggiungi soggetto**. Compare la maschera della nuova posizione anagrafica. Ripetere l'operazione per ogni componente il nucleo familiare in tutte le sue parti. Selezionare **Salva**. Così facendo compare anche il nome dell'alunno da iscrivere.

| Image: A type //residence/deloa P - A C Image: A type //residence/deloa P - A C Image: A type //restacle/deloa P - A C </th <th>sosteHome - softech st ×</th> <th>t Comune di Ravatino</th> | sosteHome - softech st ×                                                                                                    | t Comune di Ravatino                |
|----------------------------------------------------------------------------------------------------|----------------------------------------------------------------------------------------------------|-------------------------------------|
|                                                                                                    |                                                                                                    | (BOMPORTO)   Logout                 |
| Servizi > Familiari > Recapiti > Refezione > Traspo                                                                                                    | rto 🔌 Prepost scuola 🔪 Centri estivi 🔌 Pagante 🄌 Pagamento 🄪 Allegati 🔪 Riepilogo                                               | ☆ 🔯 ②                               |
| Num                                                                                                    |                                                                                                    |                                     |
|                                                                                                    | (PRIMARIA M. POLO)                                                                                                    | etro Avanti                         |
| selezionare il nominativo<br>dell'alunno da iscrivere<br>aggiungi soggetto: selezionare questa                                                                                                    | Scegliere l'utente del servizio                                                                                                 | compilare e<br>selezionare "avanti" |
| compare il nominativo del bambino da iscrivere.                                                                                                    | Definire il rapporto di parentela tra il richiedente e l'utente<br>padre Viscrizione Indicare chi sta effetuando<br>Viscrizione |                                     |
| Informativa privacy                                                                                                    |                                                                                                    | DFTECH                              |
|                                                                                                    |                                                                                                    |                                     |

|           |                                             |      |                   | SERVIZI E UTENTI               |                       |            |                                           |
|-----------|---------------------------------------------|------|-------------------|--------------------------------|-----------------------|------------|-------------------------------------------|
|           | В                                           | омро | RTO REFEZIONE P   | DOMANDA (                      | IARIA (PRIMARIA       | M. POLO)   |                                           |
|           |                                             |      | NUO               | VA POSIZIONE ANAGRA            | FICA                  |            |                                           |
|           |                                             |      | DATI ANAGRAFICI   | (Digitare data di nascita senz | za "/". Es: 28042010) |            |                                           |
| 🗹 Apparti | iene allo stato di famiglia del dichiarante | 9    |                   |                                |                       |            | -                                         |
| lognome:  | $\frown$                                    |      | Nome:             |                                | Data nascita:         | $\bigcirc$ | sesso: MV                                 |
| F.:       | 25                                          |      | Comune di nascita | $\sim$                         | <u>*</u>              |            | -                                         |
|           |                                             |      |                   | RESIDENZA                      |                       | _          |                                           |
| ndirizzo: | ea Martiri della Libertà                    | > *  | Civico:           |                                | Barrato:              |            | Cap:*                                     |
| omune:    |                                             |      | Provincia:        | *                              |                       |            |                                           |
|           |                                             |      |                   | DOMICILIO                      |                       |            |                                           |
| ndirizzo: | ta martiri della liberta                    | *    | Civico:           |                                | Barrato:              |            | Cap:                                      |
| omune:    |                                             |      | Provincia:        | *                              |                       |            | Copia dati residenza                      |
| resso:    |                                             |      |                   |                                |                       |            | $\mathbf{A}$                              |
|           |                                             |      |                   | Salva <u>A</u> nnulla          |                       |            | e i dati di domicilio corrispondono a que |
|           |                                             |      |                   |                                |                       | 1          | esidenza, selezionare "copia dati reside  |
|           |                                             |      |                   |                                |                       |            | J                                         |

Verificare che i dati precompilati siano corretti, inserire eventuali altri recapiti e fare clic su Avanti.

|              |                                   |                                     |                                                     |                      | Indietro | <u>A</u> va |
|--------------|-----------------------------------|-------------------------------------|-----------------------------------------------------|----------------------|----------|-------------|
| RECAPITI P   | RINCIPALI                         |                                     |                                                     |                      |          |             |
| Indirizzo EM | fail (coincide con la mail di reg | istrazione al portale, se presente) | viene riportata in automatico la mail del dichiaran |                      | ີ 1      |             |
| Cellulare    |                                   |                                     | viene riportato in automatico il n. di cellulare de | l dichiarante        |          | compila     |
|              |                                   |                                     |                                                     |                      |          | selezior    |
| Vuoi essere  | iscritto alla mailing list (s     | e prevista dall'Ente)?              | C                                                   | > ● si ○ №           |          |             |
| Vuoi riceve  | re via mail comunicazioni         | contabili (se previste dall'Er      | nte - es. estratto conto?)                          | <b>&gt;</b> ● si ○ № |          |             |
| Vuoi riceve  | re SMS per la gestione del        | servizio (se previsti dall'En       | te)?                                                |                      |          |             |
|              |                                   |                                     |                                                     |                      |          |             |
| ALTRI RECA   | APITI                             | Descently.                          | 11-1-                                               | 2.4                  | 0        |             |
| 20054        | Tipologia                         | Recapito                            | Note                                                | Piel.                |          |             |
| 20051        |                                   | 123450/8910                         | mamma                                               | <b>N</b>             |          |             |
| 20055        | Cellulare                         | 12345678910                         | zia/zio/nonno/nonna                                 | x                    |          |             |
|              | Scegliere 🗸                       |                                     |                                                     |                      |          |             |
|              | Scegliere 🗸                       |                                     |                                                     |                      |          |             |
|              |                                   |                                     |                                                     |                      |          |             |
|              |                                   |                                     |                                                     |                      |          |             |
|              |                                   |                                     |                                                     |                      |          |             |

Ora è possibile proseguire nella compilazione della domanda. Se cliccando **Avanti non riuscite a proseguire,** leggete attentamente le note a piè di pagina o le finestre di dialogo che si aprono sullo schermo; viene spiegato cosa è necessario compilare, correggere, integrare per poter proseguire.

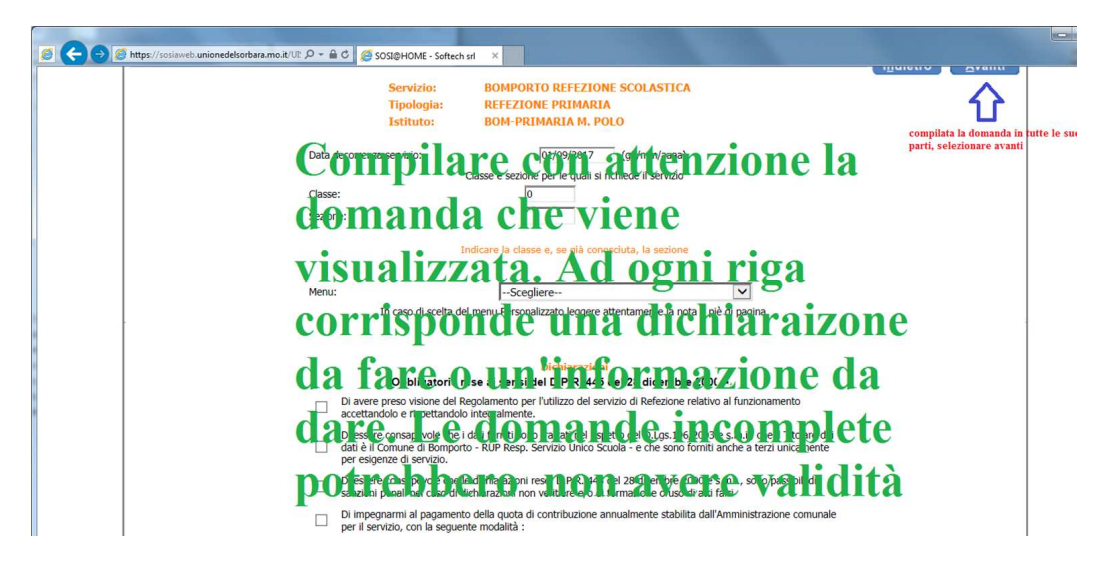

Al termine della compilazione, fare clic su **Inoltra**. Se la domanda viene inoltrata correttamente, potete salvarla sul PC, tablet o smartphone.

Il programma provvede in automatico ad inoltrarla all'Ufficio Scuola e all'Ufficio Protocollo del Comune dove ha sede la scuola.

È necessario presentare una domanda per ogni servizio richiesto.